# Chromeを利用する

検索したい語句やURLを入力し、手軽にインターネットを利用でき ます。

### 🍯 TLSについて

TLS (Transport Layer Security) とは、データを暗号化して送 受信するためのプロトコル (通信規約)です。TLS接続時の画面 では、データを暗号化し、プライバシーにかかわる情報やクレ ジットカード番号、企業秘密などを安全に送受信でき、盗聴、改 ざん、なりすましなどのネット上の危険から保護します。

## 🧜 TLS利用に関するご注意

セキュリティで保護されている情報画面を表示する場合は、お客様は自己の判断と責任においてTLSを利用するものとします。お 客様ご自身によるTLSの利用に際し、ソフトバンクおよび認証会 社である合同会社シマンテック・ウェブサイトセキュリティ、サ イバートラスト株式会社は、お客様に対しTLSの安全性に関して 何ら保証を行うものではありません。

### Chromeを利用する

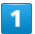

ホーム画面で 💿 (Chrome)

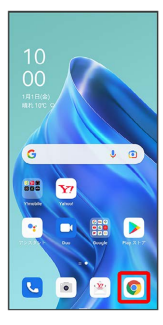

🏁 Chrome画面が表示されます。

・確認画面が表示されたときは、画面の指示に従って操作してくだ さい。

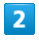

#### 入力欄をタップ

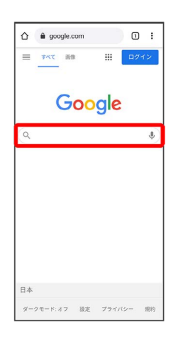

# 3

検索したい語句またはURLを入力 ⋺ 🔼

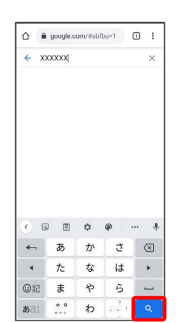

🏁 検索結果またはウェブサイトが表示されます。

### Chrome利用時の操作

新しいタブを開く

複数のタブを開いて、ウェブサイトの切り替えを簡単に行えま す。

Chrome画面で 🚦 ⋺ (新しいタブ)

・タブを切り替えるには、
② をタップして対象のタブをタップします。アイコン内の数字は開いているタブの数によって変わります。

#### タブを閉じる

Chrome画面で 🛛 ⋺ 閉じるタブの 🗙

・タブを左右にフリック/スワイプしても閉じることができます。

#### ウェブサイト内を検索する

ウェブサイト内の文字列を検索することができます。

ウェブサイト表示中に : → ページ内検索 → 検索文字列 を入力

🏁 検索結果がハイライト表示されます。

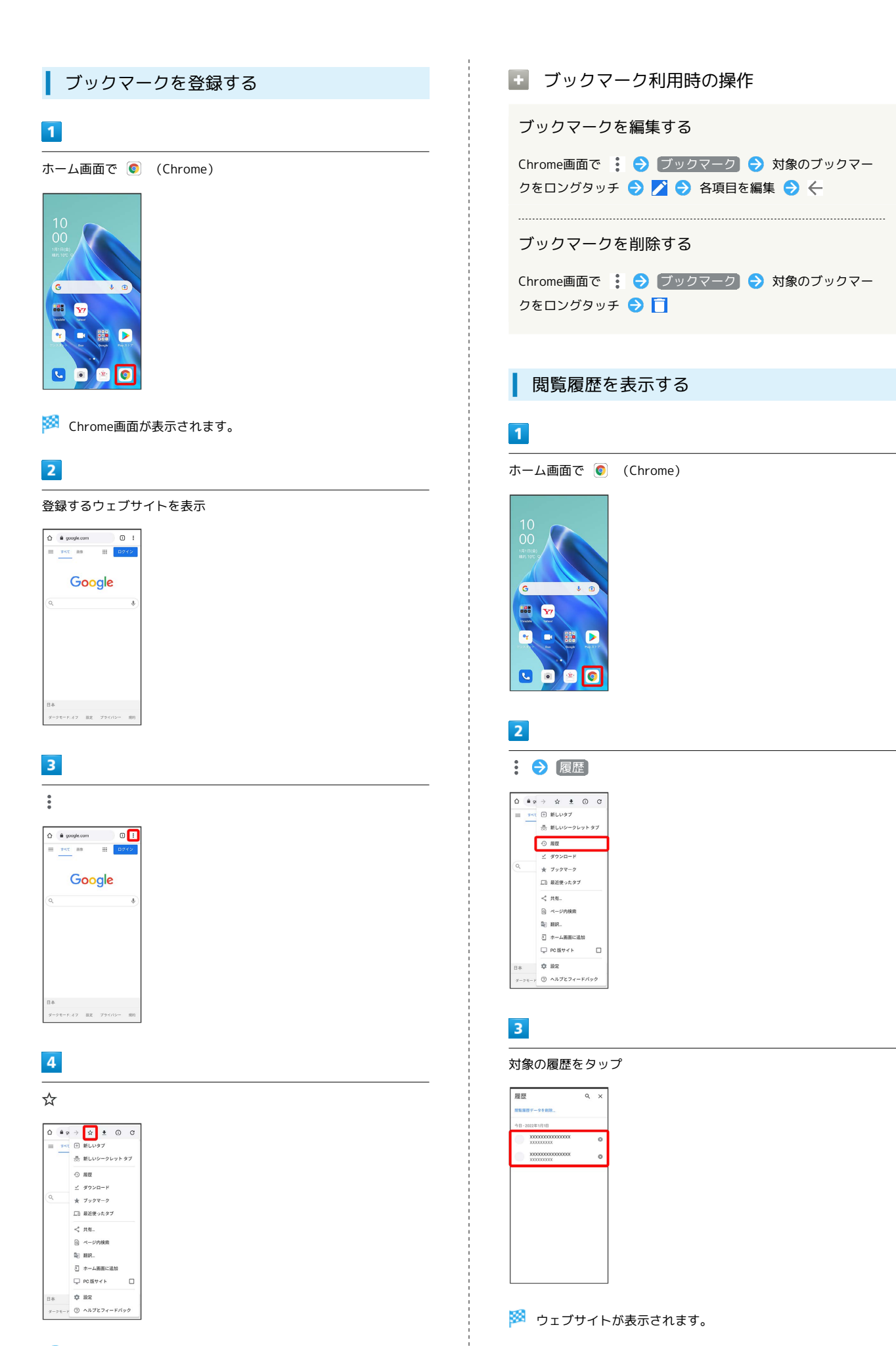

🏁 表示中のウェブサイトがブックマークに登録されます。

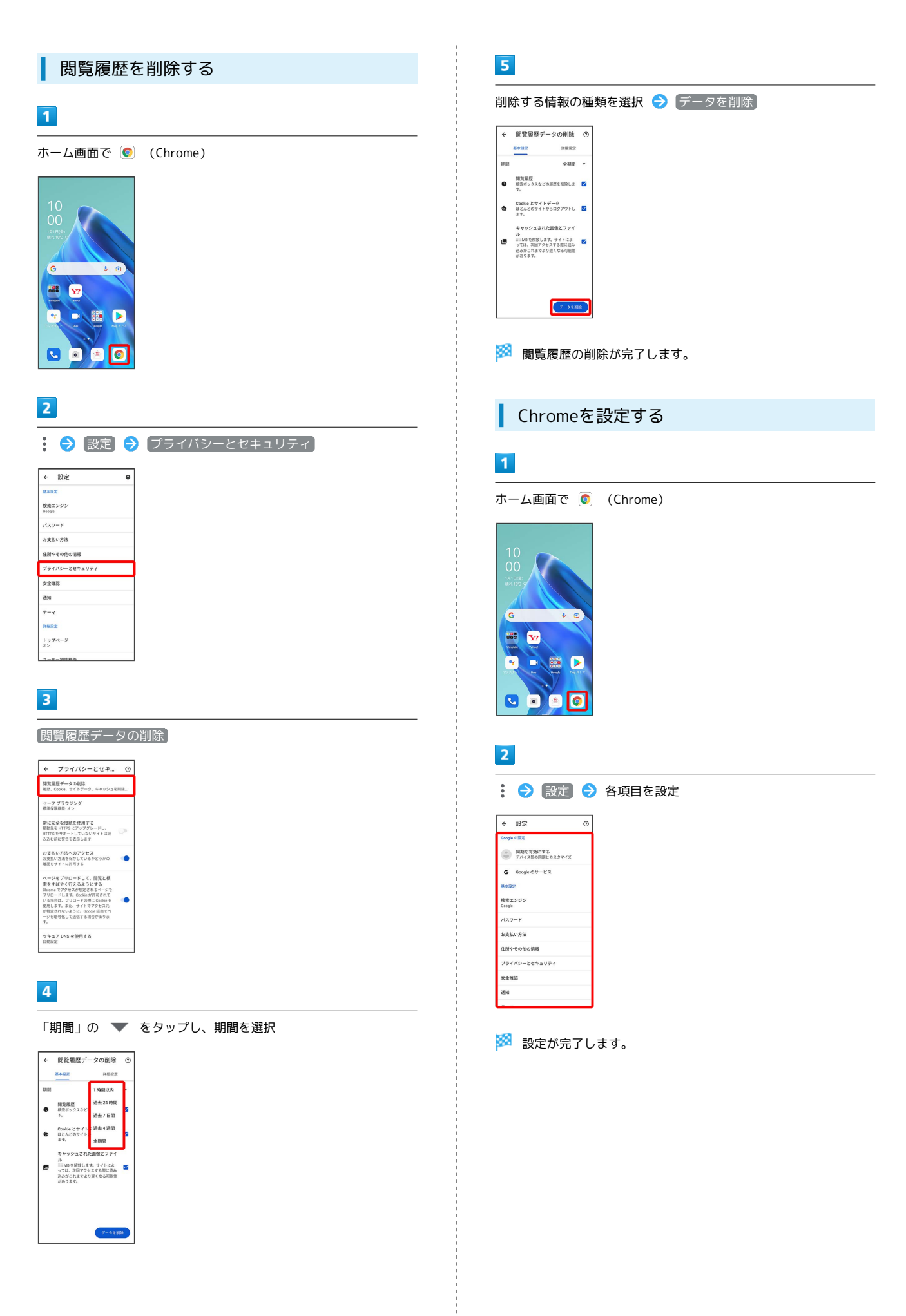